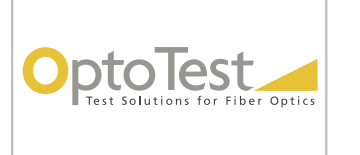

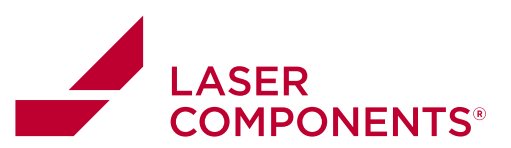

# OPL-PRO Instruction Manual

Rev 8

| 🔛 OPL -PRO V1         | 6.0.61                        |              |                      |     |         |        |      |                           | 20                                                                                                    |
|-----------------------|-------------------------------|--------------|----------------------|-----|---------|--------|------|---------------------------|----------------------------------------------------------------------------------------------------|
| File Setup Actio      | n About                       |              |                      |     | - 700   | 1.1    | 77   |                           |                                                                                                    |
| A-B                   | Store to Test_003.sls rois(11 | Time         | Serial               | Dir | RefdBml | IL[dB] | WUmm | Pass/Fail                 | ParameteoConfig                                                                                                |
|                       | 0.001                         |              | Reference Avg        | A-B | -12.272 | 10000  | 1300 | 1000                      | the second second second second second second second second second second second second second second second s |
| 850nm                 | 0.001 dB                      |              |                      |     |         |        |      |                           |                                                                                                    |
| 1.300nm               | 0.004                         | 11:57:28 AM  | Reference Avg        | A-9 | -16.648 |        | 850  |                           |                                                                                                    |
|                       | -0.001 dB                     |              | Reference Avg        | A-B | -12.270 |        | 1300 |                           |                                                                                                    |
|                       |                               | 11:58:08 AM  | New Data File        |     |         |        |      |                           | Test_003 v/s                                                                                                   |
|                       |                               | 11:50:10 AM  | PC101012X            | A-B | -16.646 | 0.016  | 850  | IL PASS                   | CFO_MM_Switched.xls.CH4 MM 050/1300                                                                            |
|                       |                               | 11:58:11 AM  | PC101012X            | A-B | -12.270 | 0.002  | 1300 | IL PASS                   | CFG_MM_Switched.xls.CH4 MM 850/1300                                                                            |
|                       |                               | 11:50:16 AM  | PC10102ZK            | A-B | -16.646 | 0.019  | 850  | IL PASS                   | CFO_MM_Switched xls.CH4 MM 850/1300                                                                            |
| Setup File:           | OPLPro930.INI                 | 11:58:18 AM  | PC10102ZX            | A-8 | -12.270 | 0.004  | 1300 | IL PASS                   | CFG_MM_Switched.xts.CH4 MM 850/1300                                                                            |
| Parameter File:       | CFG_MM_Switched.xls           | 11:50:20 AM  | PC101032X            | A-B | -16.646 | 0.019  | 850  | IL PASS                   | CFG_MM_Switched.xls.CH4 MM 050/1300                                                                            |
| Configuation          | CH4 MM 850/1300               | 11.58:21 AM  | PC101032X            | A-B | -12.270 | 0.004  | 1300 | IL PASS                   | CFG_MM_Switched.xls.CH4 MM 850/1300                                                                            |
|                       |                               | 11:58:23 AM  | PC1010428            | AB  | -15.545 | 0.019  | 850  | IL PASS                   | OFO, MM, Switched als, CH4 MM 850/1300                                                                         |
| Data Dila             |                               | 11:58:24 AM  | PC101042X            | A-B | -12.270 | 0.006  | 1300 | IL PASS                   | CFG_MM_Switched ats CH4 MM 850/1300                                                                            |
| Test 003.xls          |                               |              |                      |     |         |        |      |                           |                                                                                                    |
| Current Row:          | 11                            | 11:58:28 AM  | PC10105ZX            | A-B | -16.846 | 0.021  | 850  | IL PASS                   | CFO_MM_Switched xis. CH4 MM 850/1300                                                                           |
| Messanes              | 11.5                          | 11:58:28 AM  | PC10105ZX            | A-B | -12.270 | 0.006  | 1300 | IL PASS                   | CFG_MM_Switched xls,CH4 MM 850/1300                                                                            |
| Potoronco             | Aura                          |              |                      |     |         |        | 1.00 | Concerning and the second |                                                                                                    |
| raiaianca             | CAR A                         | 11:58:34 AM  | PC10108ZX            | A-8 | -15,545 | 0.023  | 850  | IL PASS                   | CFG_MM_Switched.xls_CH4 MM 850/1300                                                                            |
|                       |                               | 11.58.35 AM  | PG1010628            | W-8 | -12.270 | 0.004  | 1300 | IL PASS                   | CHO_MM_SWITTED.85.CH4 MM 850/1300                                                                              |
| Part Number           | OC006                         | 11 69 98 AM  | RC1010774            | A D | 10.020  | 0.028  | 950  | 1 0100                    | CEO, MM, Suderhort de CMA MM 9600 300                                                                          |
| Secol Number          | PC101087X                     | 11:50:30 AM  | PC101072X            | AB  | 12 270  | 0.005  | 1300 | H PASS                    | CEG. MM. Switched via CH4 MM 9501300                                                                           |
|                       | TOTOTOOLA                     | 11.00.00 200 | e s turur as         | 100 |         |        |      | Ha C CAUS                 | CLOSEN DAWNERS AN OLD AND DAVID                                                                                |
|                       | A-B B-A                       | 11.58:48.AM  | PC101072X            | A.B | -18.646 | 0.027  | 850  | IL PASS                   | CEG. MM. Switched xts CH4 MM 850(1300                                                                          |
| 850nm 0               | 027 0.000 Pass                | 11:58:48 AM  | PC101072X            | A-8 | -12.270 | 800.0  | 1300 | IL PASS                   | CFG_MM_Switched als CH4 MM 850/1300                                                                            |
| Costastiti U          | 000 0000                      | 11-69-37 AM  | Reference ave        | AB  | 15 809  |        | 850  |                           |                                                                                                    |
|                       |                               | 11,00,01,200 | Reference Ave        | A-B | -12,260 |        | 1300 |                           |                                                                                                    |
| Loss Linit= 0.10d     | Retest Count:0                |              | In the second second | 1   | 12.200  |        |      |                           |                                                                                                    |
|                       |                               | -            |                      |     |         |        |      |                           |                                                                                                    |
| Bat                   | Test                          |              |                      |     |         |        |      |                           |                                                                                                    |
| and the second second | 1000                          |              |                      |     |         |        |      |                           |                                                                                                    |
|                       |                               |              |                      | _   |         |        |      |                           |                                                                                                    |

1

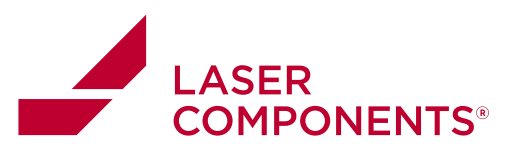

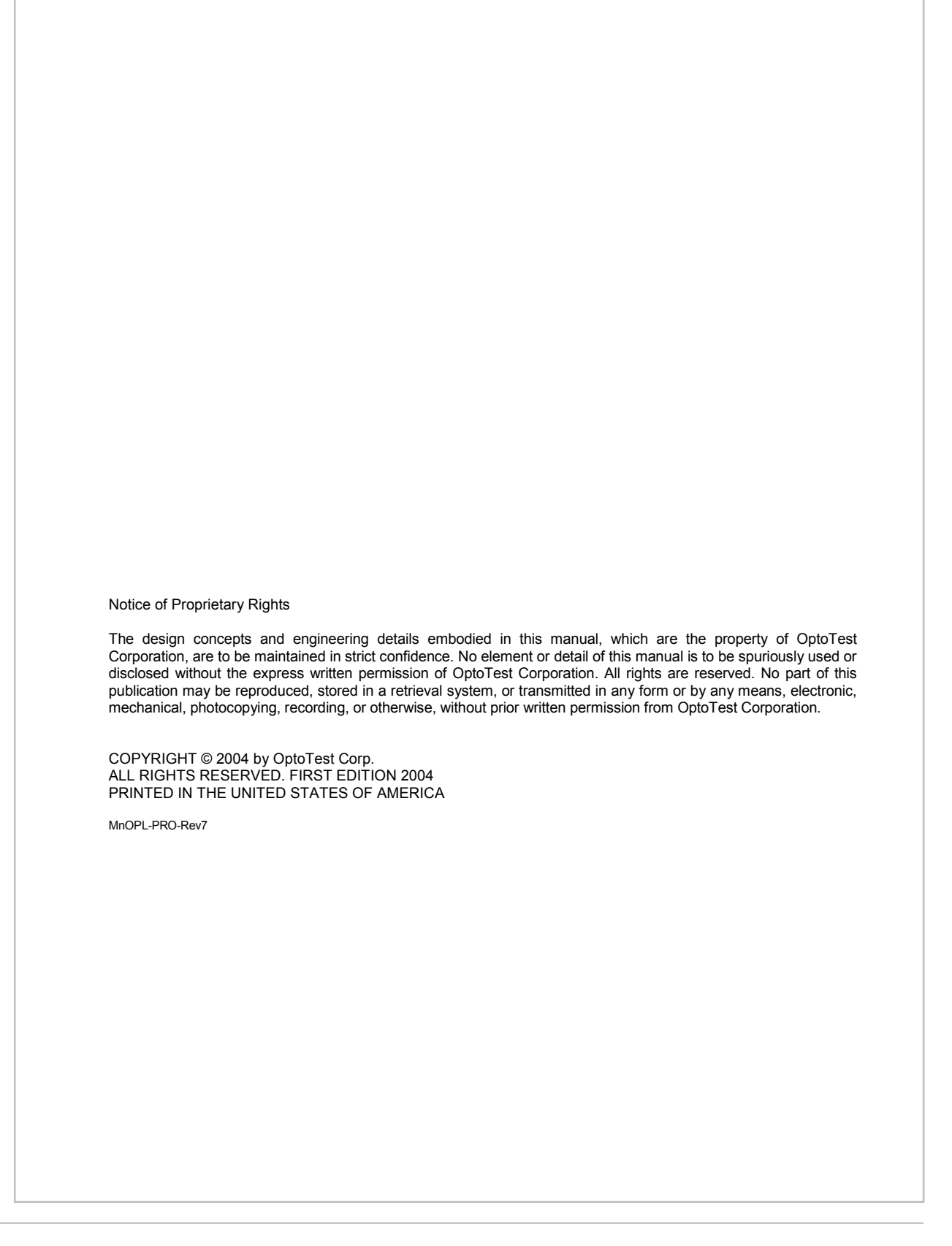

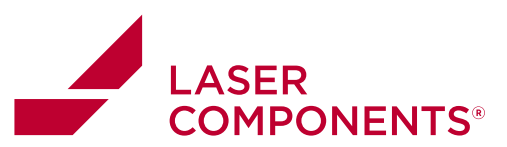

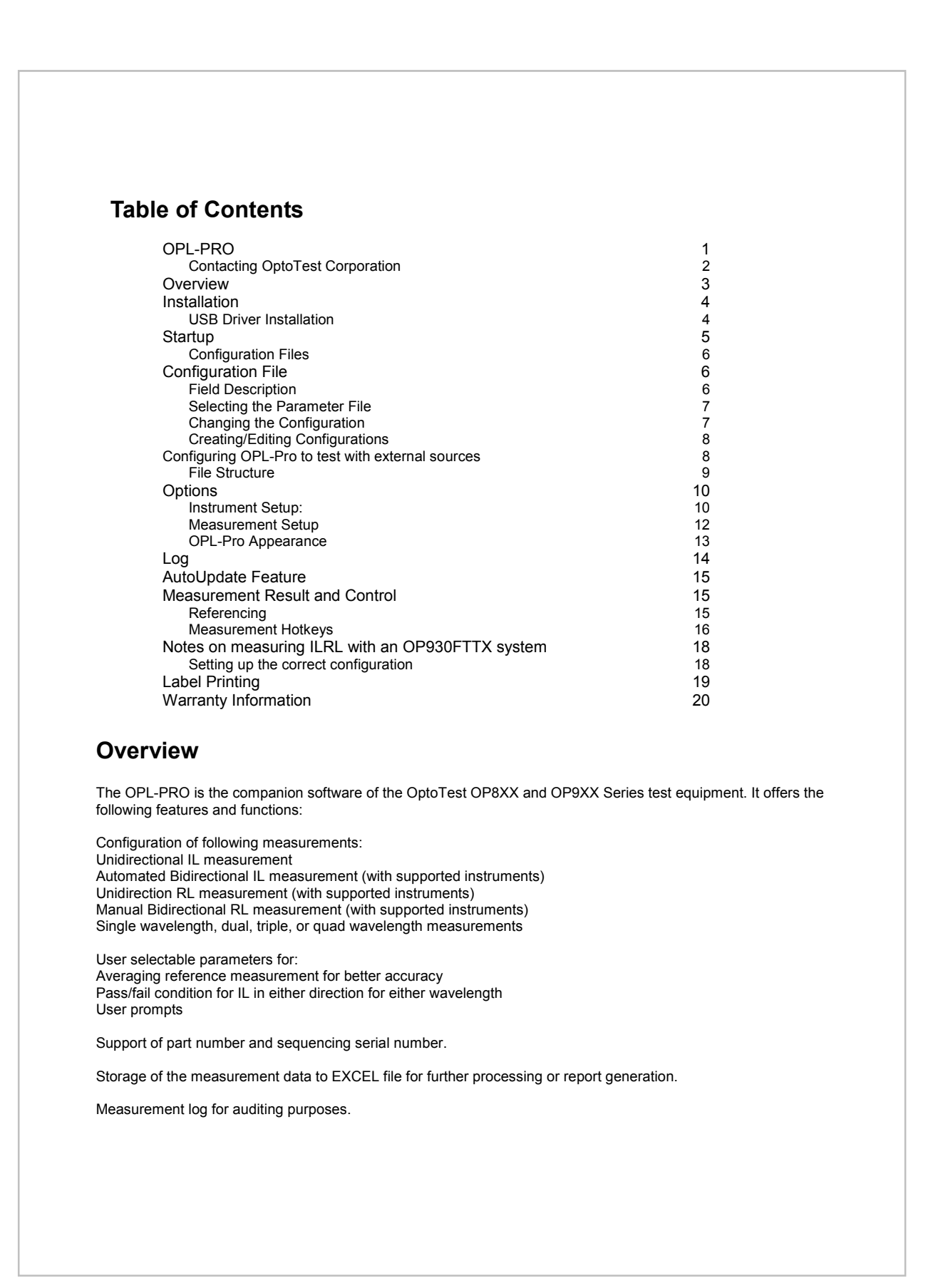

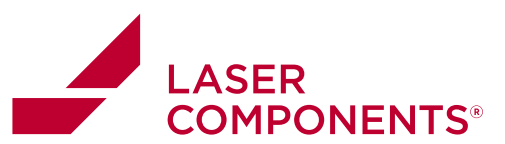

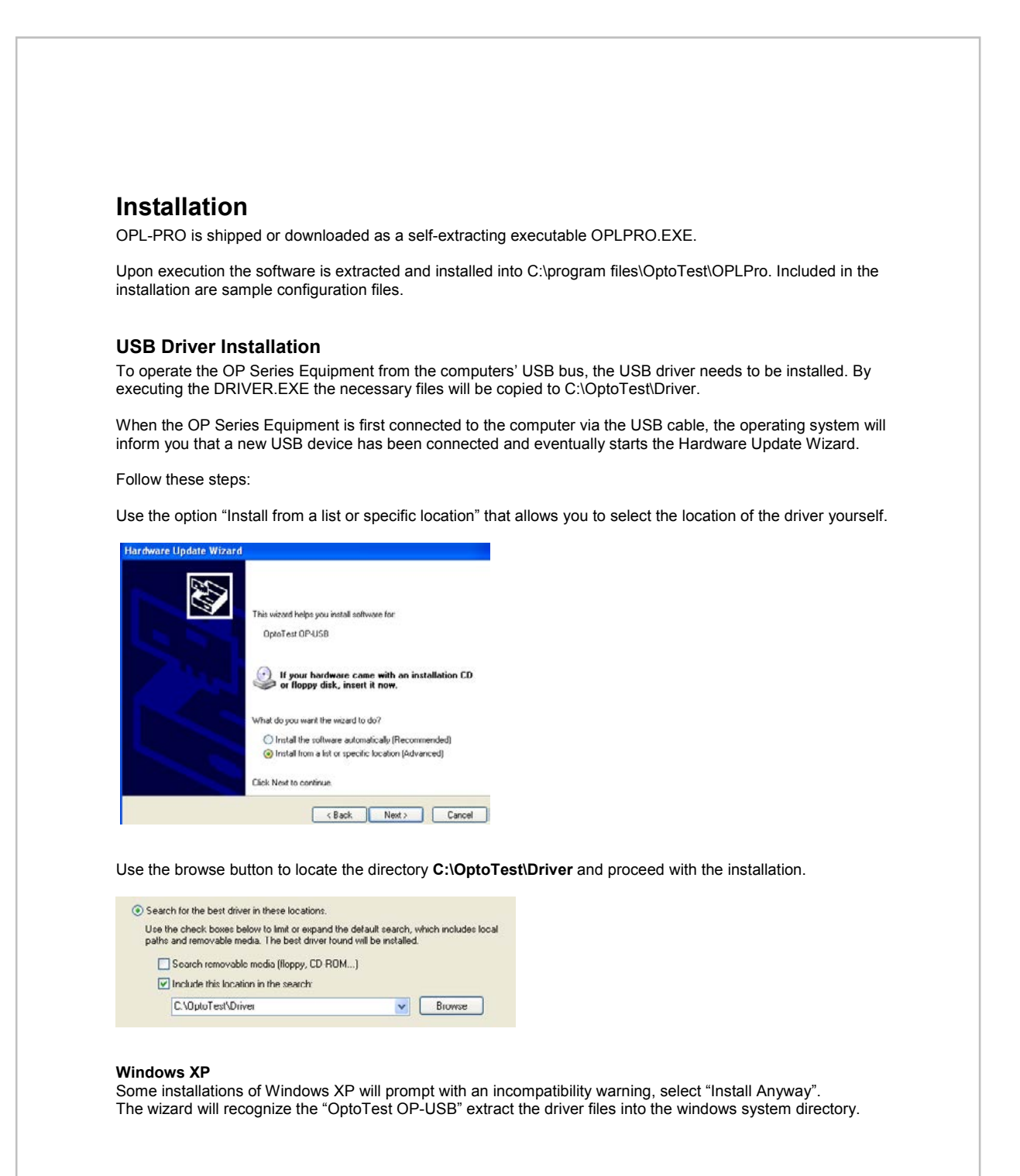

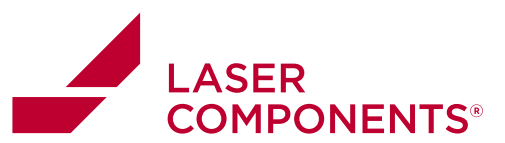

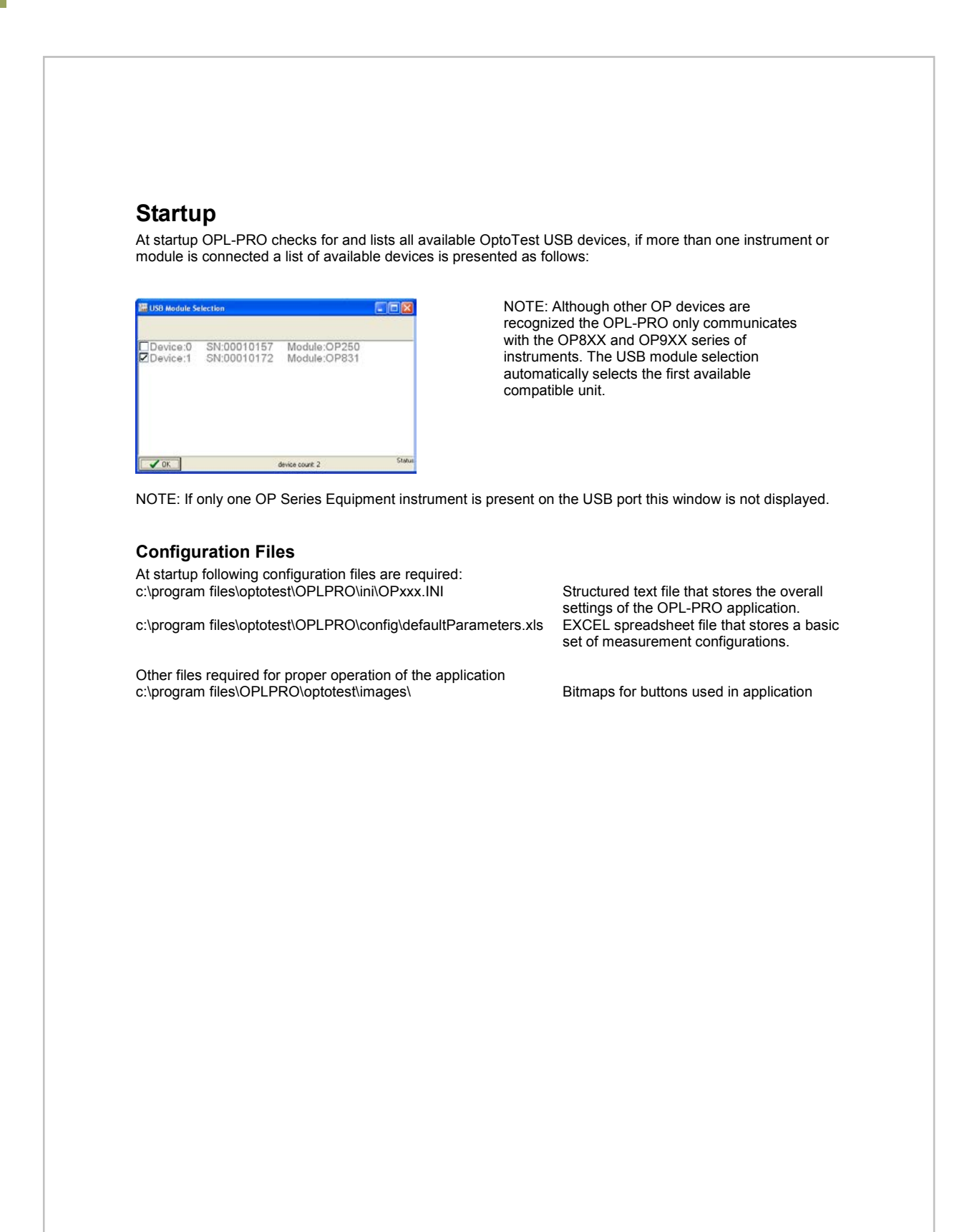

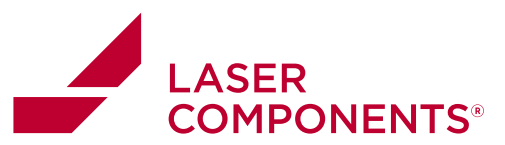

# **Configuration File**

The configuration file is in EXCEL format and can be modified easily using any version of EXCEL or compatible applications. Each row in the configuration file defines a measurement sequence for one particular cable type. A typical listing is shown below.

|                        | 00101011                                                                                                    |                                                                                                    |                                                                                                    |                                                                                                    | version                                                                                                    |                                                                                                    |                                                                                                    |                                                                                                    |                                                                                                    |                                                                                                    |
|------------------------|----------------------------------------------------------------------------------------------------|----------------------------------------------------------------------------------------------------|----------------------------------------------------------------------------------------------------|----------------------------------------------------------------------------------------------------|----------------------------------------------------------------------------------------------------|----------------------------------------------------------------------------------------------------|----------------------------------------------------------------------------------------------------|----------------------------------------------------------------------------------------------------|----------------------------------------------------------------------------------------------------|----------------------------------------------------------------------------------------------------|
|                        |                                                                                                    | Waveleng                                                                                                    | gth A Wa                                                                                                    | avelength                                                                                                    | в                                                                                                    |                                                                                                    |                                                                                                    |                                                                                                    |                                                                                                    |                                                                                                    |
| Configuration Setup    | Partnumber                                                                                                    | WL[nm]                                                                                                    | ILmax [dB] WL                                                                                                    | _[nm]                                                                                                    | ILmax [dB]                                                                                                    | Retests [#] Direct                                                                                                    | ction A-B Direction I                                                                                                    | 3-A SNPrefix                                                                                                    | SN Start SNPostfix                                                                                                    | Instructions to user                                                                                                    |
| 1 A-B Dual Wavelength  | FCPC                                                                                                    | 1310                                                                                                    | 0.2                                                                                                    | 1550                                                                                                    | 0.2                                                                                                    | 5 X                                                                                                    |                                                                                                    | PC                                                                                                    | 10101 ZX                                                                                                    | clean before measure                                                                                                    |
| 2 B-A Dual Wavelength  | FC-APC                                                                                                    | 1310                                                                                                    | 0.2                                                                                                    | 1550                                                                                                    | 0.2                                                                                                    | 5                                                                                                    | х                                                                                                    | APC                                                                                                    | 10101 CC                                                                                                    | clean before measure                                                                                                    |
| 3 BiDi Dual Wavelength | FCPC-MM                                                                                                    | 1310                                                                                                    | 0.2                                                                                                    | 1550                                                                                                    | 0.2                                                                                                    | 5 X                                                                                                    | х                                                                                                    | PCMM                                                                                                    | 10101 RB                                                                                                    | clean before measure                                                                                                    |
| 4 BiDi 1310 Wavelength | FC-UPC                                                                                                    | 1310                                                                                                    | 0.2                                                                                                    | 0                                                                                                    |                                                                                                    | 5 X                                                                                                    | х                                                                                                    | UPC                                                                                                    | 10101 PL                                                                                                    | a special instruction here                                                                                                    |
|                        | Configuration Setup<br>1 A-B Dual Wavelength<br>2 B-A Dual Wavelength<br>3 BiDi Dual Wavelength<br>4 BiDi 1310 Wavelength | Configuration Setup         Partnumber           1 A-B Dual Wavelength         FCPC           2 B-A Dual Wavelength         FC-APC           3 BiDi Dual Wavelength         FCPC-MM           4 BiDi 1310 Wavelength         FC-UPC | Configuration Setup         Partnumber         Wavelen           1 A-B Dual Wavelength         FCPC         1310           2 B-A Dual Wavelength         FC-APC         1310           3 BiDi Dual Wavelength         FCPC-MM         1310           4 BiDi 1310 Wavelength         FC-UPC         1310 | Wavelength A         Wavelength A           Configuration Setup         Partnumber         WL/Um]         Lmax EU/Lm]         Lmax EU/Lm]         Lmax EU/Lm]           1 A-B Dual Wavelength         FCPC         1310         0.2           2 B-D Dual Wavelength         FCPC-MM         1310         0.2           3 BiDi Dual Wavelength         FC-UPC         1310         0.2 | Wavelength A Wavelength           Configuration Setup         Partnumber         Wumplement         Wavelength           1 A-B Dual Wavelength         FCPC         1310         0.2         1550           2 B-A Dual Wavelength         FCAPC         1310         0.2         1550           3 BiDi Dual Wavelength         FCP-CMM         1310         0.2         1550           4 BiDi 1310 Wavelength         FCP-CHM         1310         0.2         0.5 | Wavelength A         Wavelength B           Configuration Setup         Partnumber         WL/ml         Lmax (BB)         Umax (BB)           1 A-B Dual Wavelength         FCPC         1310         0.2         1550         0.2           2 B-A Dual Wavelength         FCPC-1310         0.2         1550         0.2           3 BiOI Dual Wavelength         FCPC-MM         1310         0.2         1550         0.2           4 BiDi 1310         Wavelength         FCPC-MM         1310         0.2         0.2 | Wavelength A         Wavelength B           Configuration Setup         Partnumber         WL(m)         Lmax (dB) Retests (#)           1 A-B Dual Wavelength         FCPC         1310         0.2         1550         0.2         5 X           2 B-A Dual Wavelength         FC-APC         1310         0.2         1550         0.2         5           3 BiDi Dual Wavelength         FCPC-MM         1310         0.2         1550         0.2         5 X           4 BiDi 1310         Wavelength         FC-PC-MI         1310         0.2         5 X         5 X | Wavelength A         Wavelength B           Configuration Setup         Partnumber         WL/Im]         Lmax (BB) WL/im]         Lmax (BB) Retests (#)         Direction A-B         Direction A           1 A-B Dual Wavelength         FCPC         1310         0.2         1550         0.2         5         X           2 B-A Dual Wavelength         FCPC-         1310         0.2         1550         0.2         5         X           3 BiOI Dual Wavelength         FCPC-MM         1310         0.2         1550         0.2         5         X           4 BiDi 1310         Wavelength         FC-UPC         1310         0.2         5         X | Configuration Setup         Partnumber         Wavelength A         Wavelength B         Direction A-B         Direction B-A         SNPrefix           1 A-B Daul Wavelength         FCPC         1310         0.2         1550         0.2         5 X         PC           2 B-A Daul Wavelength         FC-PC         1310         0.2         1550         0.2         5 X         X         PC           3 Bi/D Dual Wavelength         FCPC-MM         1310         0.2         1550         0.2         5 X         X         PCM           4 BiDi 1310         0.2         1550         0.2         5 X         X         PCM | Wavelength A         Wavelength B         Wavelength B         Configuration Setup         Partnumber         W[Um]         Lmax (dB] Retests [#]         Direction A-B         Direction B-A         SNPrefix         SN Start         SNPostfix           1 A-B Dual Wavelength         FCPC         1310         0.2         1550         0.2         5 X         PC         10101 ZX           2 B-A Dual Wavelength         FC-APC         1310         0.2         1550         0.2         5 X         X         PC         10101 CC           3 Biol Tobul Wavelength         FC-PC-MM         1310         0.2         1550         0.2         5 X         X         PCMM         10101 RB           4 Biol 1310         0.2         1550         0.2         5 X         X         PCMM         10101 RB |

#### **Field Description**

| Column | Header                      | Description                                                                                                    |
|--------|-----------------------------|----------------------------------------------------------------------------------------------------|
| А      | ID                          | Consecutive number                                                                                                    |
| В      | Configuration<br>Title      | This text is displayed as the configuration title and should be used to identify the<br>configuration                                                                                                    |
| С      | Part number                 | The "part number" is displayed in the part number field on the screen and can be<br>used to identify part or assembly numbers                                                                                                    |
| D      | Channel                     | Set to 0 – reserved for multi channel applications                                                                                                    |
| E      | Wavelength A <sup>(2)</sup> | Wavelength <sup>(1)</sup> in [nm] of the first wavelength to be used to measure the insertion loss.                                                                                                    |
| F      | IL max                      | Pass/Fail limit for insertion loss                                                                                                    |
| G      | Wavelength B <sup>(2)</sup> | Wavelength <sup>(1)</sup> in [nm] of the second wavelength to be used to measure the insertion loss. Place a zero in this column if this is a single wavelength measurement.                                                                                                    |
| Н      | IL max                      | Pass/Fail limit for insertion loss for the 2 <sup>nd</sup> wavelength, leave blank if it is a single wavelength measurement.                                                                                                    |
| I      | Retests                     | Number of retests allowed for this sequence, a fail condition will trigger a retest.<br>Set retest to 0 if no retests allowed.                                                                                                    |
| J      | Direction A-B               | Mark with an X to execute the measurement in that direction.<br>Enter "OPM2" for an OP831 with an external detector. This will use the A-B source in conjunction with the external OPM. For FTTX measurements enter IL or ILRL to instruct the unit to measure at 13/15.              |
| К      | Direction B-A               | Mark with an X to execute the measurement in that direction.<br>Enter "OPM2" for an OP831 with an external detector. This will use the B-A<br>source output in conjunction with the external OPM. For FTTX measurements<br>enter IL or ILRL to instruct the unit to measure at 14/16. |
| L      | Serial number<br>prefix     | The serial number prefix will precede the numeric serial number that<br>automatically increments.                                                                                                    |
| М      | Serial number start         | Numeric start for the serial number automatically incrementing.                                                                                                    |
| Ν      | Serial number<br>postfix    | The serial number postfix will follow the numeric serial number that automatically increments.                                                                                                    |
| 0      | Instructions to<br>user     | This comment will be displayed to the user at the start of the measurement.                                                                                                    |
| Р      | Log Temp                    | An "X" in this cell notifies OPLPro to log the temperature in the datafile.                                                                                                    |
| Q      | RL max                      | Pass/Fail limit for the return loss (Note: used only for the OP930)                                                                                                    |

1) Note that the selected wavelength needs to be supported by the instrument in use.

6

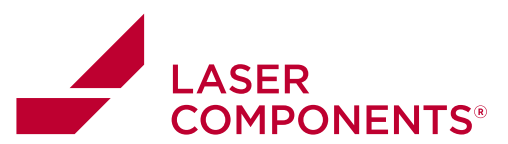

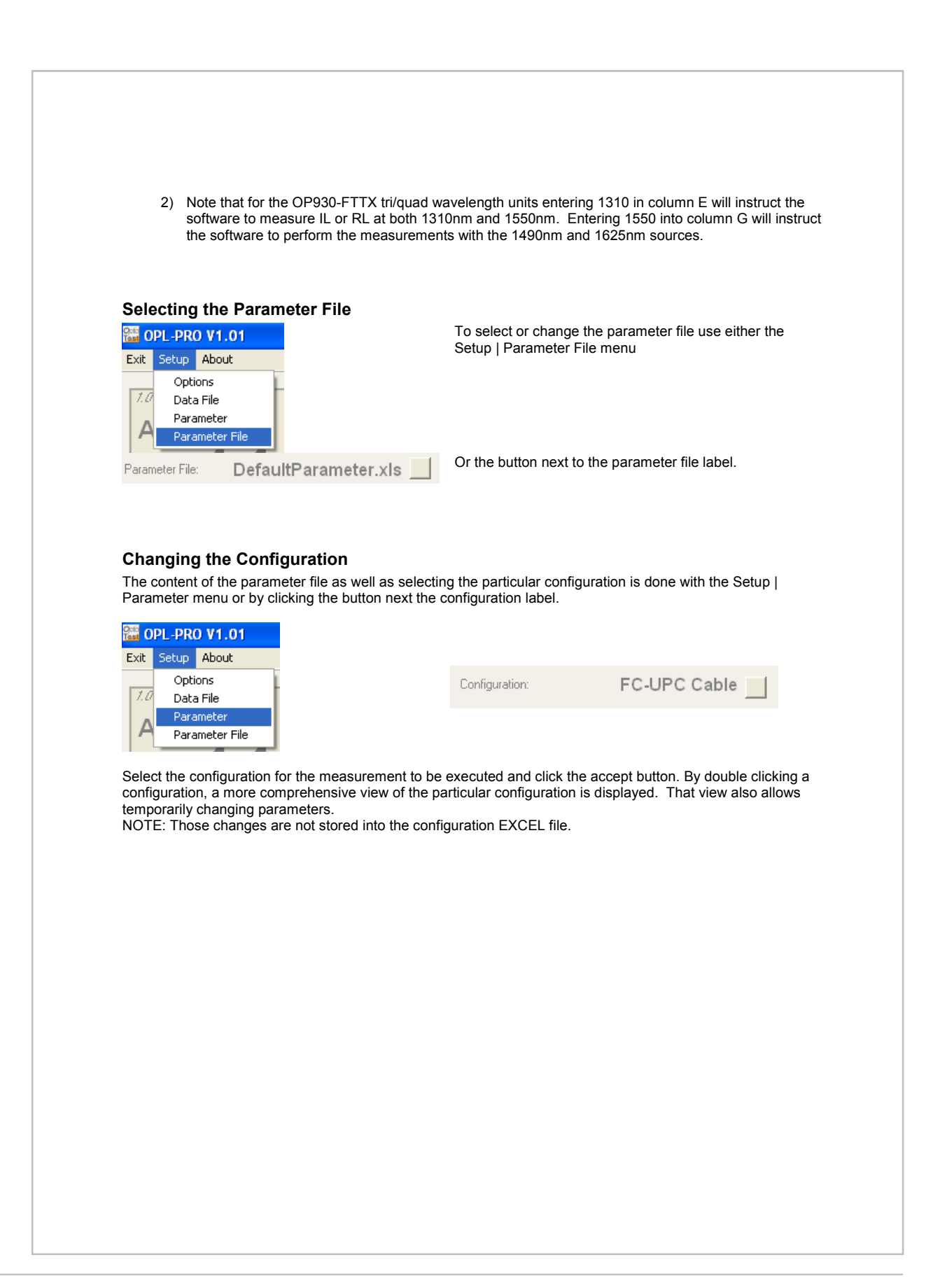

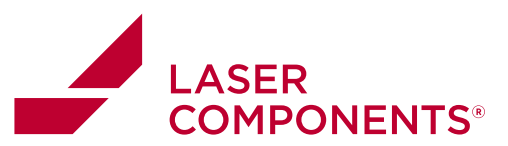

#### $\label{eq:c:configure} C: VOp to Test VD elphi VOPL 8-Pro \ von fig VD ef ault Parameter .x \ s$

Selected Configuration BiDi Dual Wavelength

| D  | Configuration Setup          | Partnumber | WL[nm] | ILmax [dB] | WL[nm] | ILmax [dB] | Rete | Direction | Direction | SNPrefix | SN Start | SNPostfi |
|----|------------------------------|------------|--------|------------|--------|------------|------|-----------|-----------|----------|----------|----------|
| 8  | A B Dual Wavelength          | FCPC       | 1310   | 0.2        | 1550   | 0.2        | 5    | X         |           | PC       | 10101    | ZX       |
|    | B-A Dual Wavelength          | FC-APC     | 1310   | 0.2        | 1550   | 0.2        | 5    |           | ×         | APC      | 10101    | CC       |
|    | BiDi Dual Wavelength         | FCPC-MM    | 1310   | 0.2        | 1550   | 0.2        | 5    | x         | ×         | PCMM     | 10101    | RB       |
|    | DiDi 1310 Wavelength         | FC-UPC     | 1010   | 0.2        | 0      |            | 5    | х         | ×         | UPC      | 10101    | PL       |
|    | BiDi 1550 Wavelength         | FC-UPC     | 1550   | 0.2        | 0      |            | 5    | ×         | x         | UPC      | 10101    | PL       |
|    | A-B 1310 Wavelength          | FC-UPC     | 1310   | 0.2        | 0      | 0          | 5    | ×         |           | UPC      | 10101    | PL       |
|    | A-B 1550 Wavelength          | FC-UPC     | 1550   | 0.2        |        |            | 5    | x         |           | UPC      | 10101    | PL       |
|    | 8-A 1310 Wavelength          | FC-UPC     | 1310   | 0.2        | 0      | 0          | 5    |           | ×         | UPC      | 10101    | PL       |
|    | B-A 1550 Wavelength          | FC-UPC     | 1550   | 0.2        |        |            | 5    |           | ×         | UPC      | 10101    | PL       |
| K. | BiDi Wavelength no supported | FCPC       | 050    | 0.2        | 1400   | 0.2        | 5    | ×         | ×         | PC       | 10101    | ZX       |
|    | Dual Wavelength no switch    | FCPC       | 1310   | 0.2        | 1550   | 0.2        | 5    |           |           | PC       | 10101    | ZX.      |
|    | BiDi Dual Wavelength         | FCPC-MM    | 1310   | 0.2        | 1550   | 0.2        | 5    | ×         | ×         |          | 0        |          |
| 2  | Bogus                        | >0000      | 20000  | >><        | >0000  | >><        | X    | х         | x         | >0<      | >000     | ××       |

#### **Creating/Editing Configurations**

As stated above creating and editing existing configurations is as simple as altering a cell in Excel. To access the current configuration file through OPLPro select *Edit Parameter in Excel* under the **Setup** menu. This opens Excel and loads the current configuration file for editing. An Excel configuration file is shown below:

| 4  | Α   | B                           | C          | D  | E       | F          | G          | Н         | 1         | J       | K          | L          | M        | N          | 0                          |
|----|-----|-----------------------------|------------|----|---------|------------|------------|-----------|-----------|---------|------------|------------|----------|------------|----------------------------|
| 1  | OPL | 5.PR0 Component Test Solu   | ution      |    |         |            | Version    |           |           |         |            |            |          |            |                            |
| 2  |     |                             |            |    | Wavelen | Wavelength | 8          |           |           |         |            | 1          |          |            |                            |
| 3  |     | Configuration Setup         | Partnumber | CH |         | WI [nm]    | Ilmax [68] | Rfmax[dB] | Retests W | Measure | ment X-SNA | it SNPrehr | SN Start | SNPeration | Instructions to user       |
| 4  | 1   | ILRL Dual Wavelength        | FCPC       | 1  | 1310    | 1550       | 0.2        | -45       | 6         | ILRL    | J          |            | 10101    |            | clean before measure       |
| 5  | 2   | ILRL APCDual Wavelength     | FC-APC     | 1  | 1310    | 1550       | 0.2        | -45       | 6         | ILRL    | J          |            | 10101    |            | clean before measure       |
| 6  | 3   | IL Dual Wavelength          | FCPC-MM    | 1  | 1310    | 1550       | 0.2        | -45       | 4         | 5 IL    | J          |            | 10136    |            | clean before measure       |
| 7  | 4   | IL 1310 Wavelength          | FC-UPC     | 1  | 1310    | 0          | 0.5        | -45       | ÷         | i IL    | J          |            | 10003    |            | a special instruction here |
| 8  | 5   | IL 1560 Wavelength          | FC-UPC     | 1  | 1550    | 0          | 0.35       | -45       | ŧ         | i IL    | J          |            | 10109    |            | clean before measure       |
| 9  | 6   | 1310 Wavelength             | FC-UPC     | 1  | 1310    | 0          | 0.5        | -45       | 6         | ILRL    | J          |            | 10101    |            | clean before measure       |
| 10 | 7   | 1550 Wavelength             | FC-UPC     | 1  | 1550    | 0          | 0.5        | -45       | 6         | ILRL    | J          |            | 10101    |            | clean before measure       |
| 11 | 8   | B-A 1310 Wavelength         | FC-UPC     | 1  | 1310    | 0          | 0.5        | -45       | 4         | ILRL    | J          |            | 10101    |            | clean before measure       |
| 12 | 9   | B-A 1550 Wavelength         | FC-UPC     | 1  | 1550    | 0          | 0.2        | -45       | 4         | ILRL    | J          |            | 10101    |            | clean before measure       |
| 13 | 10  | BiDi Wavelength no supporte | FCPC       | 1  | 850     | 1480       | 0.2        | -45       | ŧ         | ILRL    | x          | PC         | 10102    | ZX         | clean before measure       |
| 14 | 11  | Dual Wavelength no switch   | FCPC       | 1  | 1310    | 1550       | 0.2        | -45       | 6         | ILRL    | X          | PC         | 27       | ZX         | clean before measure       |
| 15 | 12  | MM 850                      | OC001      | 1  | 850     | 0          | 0          | -45       | 6         | ILRL    | X          | PC         | 10101    | ZX         | clean before measure       |
| 16 | 13  | MM 1300                     | OC002      | 1  | 1300    | 0          | 0          | -45       | 4         | ILRL    | X          | PC         | 10101    | ZX         | clean before measure       |
| 17 | 14  | MM 85/1300                  | 00003      | 1  | 850     | 1300       | 0.1        | -45       | 9990      | I I RI  | X          | PC         | 10104    | 7X         | clean hefore measure       |

To customize a configuration it is recommended that the user edits the default parameter file supplied with OPL-Pro, but before altering any portion of this file be sure to make a back up copy of the original. The original parameter file can be found in the "Config" directory inside the root OPL-Pro directory that the user specified during installation. The name of this file is DefaultParameter.XLS.

#### Configuring OPL-Pro to test with external sources

OPLPro allows the user to configure data logging for external sources. To configure the software for this function the user must specify the wavelength at which the measurements will be made and notify the software that any external source will be used. To do this, "EXT" must be placed in the "Channel" column of the parameter file for this specific configuration and to specify the wavelength the wavelength must be entered into the "Wavelength A" column.

8

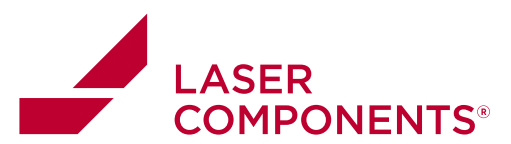

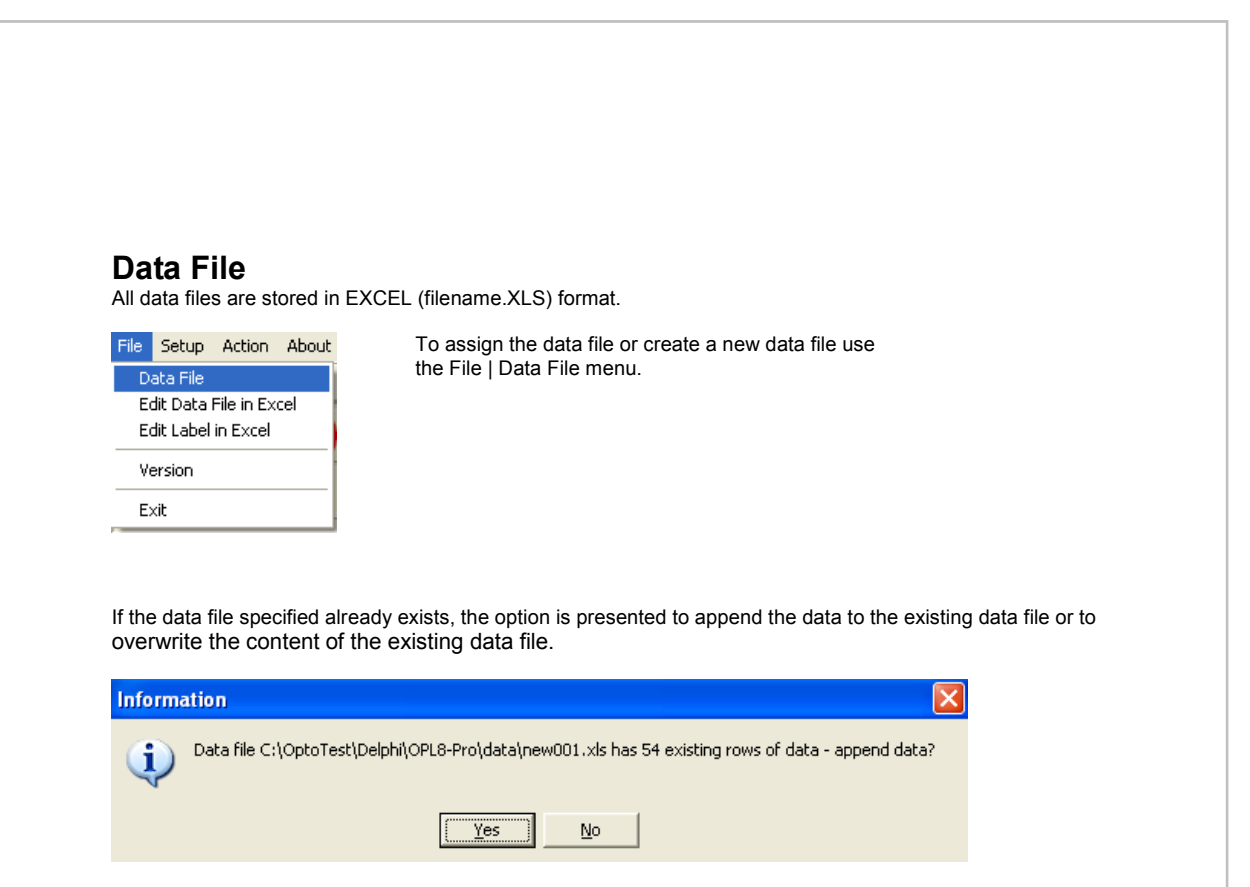

NOTE: If "No" is selected at this point, there will be no further prompting.

#### **File Structure**

OPL-Pro will output all necessary test information into an Excel file, which can be used to create professional test reports. It outputs the date, time, serial number, direction of test (1 for A-B, 2 for B-A), absolute power reading, relative power reading (IL), temperature, and the name of the parameter file used.

|    | A | B         | C         | D          | E   | F        | G        | н          | 1   | J        | K        | L          | M          | N                               |
|----|---|-----------|-----------|------------|-----|----------|----------|------------|-----|----------|----------|------------|------------|---------------------------------|
| 1  |   |           |           |            |     |          |          |            |     |          |          |            |            |                                 |
| 2  |   |           |           |            |     |          |          |            |     |          |          |            |            |                                 |
| 3  |   | Date      | Time      | SN         | Dir | Abs      | IL850    | wavelength | Dir | Abs      | IL1300   | wavelength | temperatur | parameter/config                |
| 4  |   | 7/13/2006 | 2.08.29 P | PNPC10101Z | 1   | -14.5466 | 0.00018  | 850        | 1   | -11.5197 | 0        | 1300       | 28.37      | DefaultParameter.xls.MM 85/1300 |
| 5  |   | 7/13/2006 | 2.08.33 F | PNPC10101Z | 1   | -14.5455 | -0.00127 | 860        | 1   | -11.523  | 0.003245 | 1300       | 28.37      | DefaultParameter.xls.MM 85/1300 |
| 6  |   | 7/13/2006 | 2.08.42 F | PNPC10101Z | 1   | -14.5451 | -0.00164 | 850        | 1   | -11.5197 | 0        | 1300       | 28.37      | DefaultParameter.xls.MM 85/1300 |
| 7  |   | 7/13/2006 | 2:08:45 F | PNPC10101Z | 1   | -14.5447 | -0.002   | 860        | 1   | -11.5197 | 0        | 1300       | 28.37      | DefaultParameter.xls.MM 85/1300 |
| 8  |   | 7/13/2006 | 2:08:50 F | PNPC10101Z | 1   | -14.5444 | -0.00236 | 850        | 1   | -11.5214 | 0.001622 | 1300       | 28.37      | DefaultParameter.xls.MM 85/1300 |
| 9  |   | 7/13/2006 | 2:08:53 F | PhPC10101Z | 1   | -14.5444 | +0.00236 | 850        | 1   | -11.5197 | 0        | 1300       | 28.37      | DefaultParameter.xls.MM 05/1300 |
| 10 |   | 7/13/2006 | 2:08:55 P | PNPC10101Z | 1   | -14.544  | +0.00273 | 850        | 1   | -11.523  | 0.003245 | 1300       | 28.54      | DefaultParameter.xls.MM 85/1300 |
| 11 |   |           |           |            |     |          |          |            |     |          |          |            |            |                                 |

The data always starts on the third row and second column. During the testing process the user can monitor the testing progress via the text box below the LOG spreadsheet in OPL-Pro. The name of the data file is also displayed here.

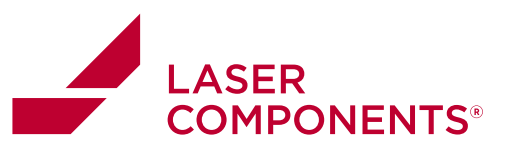

# Options

The general options of OPL-PRO are accessible through **Setup | Options**.

| 🚟 OPL-Pro Set                                                               | up                    |                               |                          |                         |                            |                         |          |
|-----------------------------------------------------------------------------|-----------------------|-------------------------------|--------------------------|-------------------------|----------------------------|-------------------------|----------|
| Instrument Setup                                                            | Measure               | ment Setup                    | Debug                    |                         |                            |                         |          |
| Instrument Config                                                           | juration<br>Number:   | 00010264                      |                          |                         |                            |                         |          |
| Source Configura                                                            | ation:                | ☐ 850nm ☐ 1300nm ☑ 850nm /    | 1300nm                   |                         | 1310nr<br>1550nr<br>1310nr | n<br>n<br>n / 1550nm    |          |
| Source Adjust:                                                              | 850nm<br>1300nm       | <b></b>                       |                          |                         |                            |                         |          |
| <ul> <li>Temperature Disp</li> <li>Celsius</li> <li>C Fahrenheit</li> </ul> | olay                  | Read Tempe                    | erature                  |                         |                            |                         |          |
| Dwell Times                                                                 | Bi-Direct<br>Waveleng | ional Switch<br>1th Selection | Dwell [ms]<br>Dwell [ms] | Measureme<br>600<br>500 | ent                        | Reference<br>800<br>800 | <b>•</b> |
| Reference N                                                                 | umber of A            | Verages for                   | Reference                | 4                       |                            |                         |          |
|                                                                             |                       |                               |                          |                         |                            | Clo                     | ose      |

#### Instrument Setup:

| Instrument Serial Number: | Serial number of the unit                                                                                                    |
|---------------------------|----------------------------------------------------------------------------------------------------|
| Source Configuration:     | Shows the source configuration                                                                                                    |
| Source Adjust:            | Allows adjustment of the power level of the source, a setting all the way to the left will TURN OFF the source                                                                                                    |
| Temperature Display:      | Switches the OP8XX display between Celcius and Fahrenheit.                                                                                                    |
| Dwell Times:              | Allows the adjustment of the dwell times for the<br>bidirectional switching as well as the wavelength<br>switching for both the measurement process and the<br>referencing process. The dwell time is the time the<br>instrument waits and lets the source, switch and<br>power meter settle before taking a measurement. By |

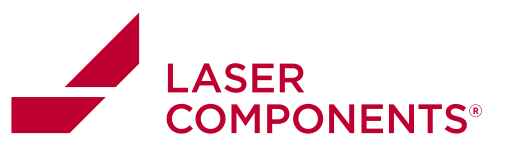

|            | shortening the times to less than <b>500 milliseconds</b><br>the insertion loss measurement will become less<br>accurate however the overall measurement time will<br>be shorter. |
|------------|----------------------------------------------------------------------------------------------------|
| Reference: | Set the number of averages to be taken for a reference cycle. The default setting is four.                                                                                        |

All those settings are being retained in the OPXXX.INI file and need to be set only once.

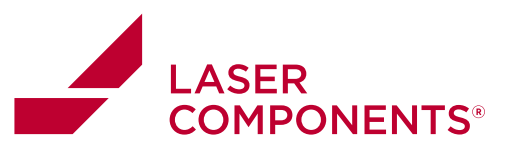

| Display Precision   | © 0.1 dB<br>© 0.01 dB<br>© 0.001 dB | 100 m             | •                                         |      |
|---------------------|-------------------------------------|-------------------|-------------------------------------------|------|
| Serial Number Confi | guration                            |                   |                                           | ,    |
| Auto Increme        | ent                                 | A: - AAA          | B: -  BBB                                 |      |
| Data Processing     |                                     | Me<br>Me          | asurement Delta=0.20<br>asurement Loops=5 |      |
| Data Display        |                                     |                   |                                           |      |
| 🔽 Real-time Di      | splay                               | 1310nm            | 1550nm                                    |      |
| 🔽 Insertion Los     | s Update                            | 600               | 600                                       |      |
| 🔽 Return Loss       | Update                              | 40                |                                           |      |
| Data Reporting      |                                     |                   |                                           |      |
| 🔲 Report Pass       | Only                                |                   |                                           |      |
| Data Path and P     | ile<br>MataTeat\ORI                 | PPO\D sts\NowDs   | ta ula                                    |      |
| je. vriogrami nie   | stoptoresttore                      |                   | (d. XIS                                   |      |
| Label Printing      |                                     |                   |                                           |      |
| Label Template      | File:                               | Label D           | efinition Start Row: 8                    | _    |
| C:\Program File     | s\OptoTest\OPL                      | .PRO\Config\Templ | ateLabel1.5x.75_ILRL.xls                  |      |
|                     |                                     |                   | ſ                                         | lose |

#### **Measurement Setup**

| Precision:                   | The user can define the precision of the IL measurements.                                                                                                    |
|------------------------------|----------------------------------------------------------------------------------------------------|
| DUT Length:                  | This specifies the maximum length of the DUT and configures the OP930 pulsing rate accordingly. (Note: This only applies to the OP930 with return loss measurements.)                                                                                                    |
| Serial Number Configuration: | Checking the "Auto Increment" box will automatically increment the serial<br>number of the cable under test and record that in the test report.<br>The two boxes labeled "A:" and "B:" correspond to the way a serial number<br>will be reported when both sides of a cable are tested. The user can place<br>values here that will designate which side is tested by adding the postfix<br>entered into the box by the user. |

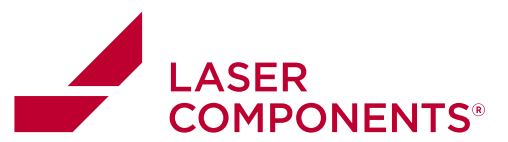

| Data Processing | Snap Shot: This allows for the user to "wait" until the Real-time update stabilizes, then when the user presses the [Test] button the data from the Auto-Update boxes will be recorded in the data file. Measurement Delta: This value can be altered in the INI file and specifies the maximum change from one test to the next. If the current test's value is this much greater than the previous then the software will automatically take another measurement to make sure the measurement value is correct. |
|-----------------|----------------------------------------------------------------------------------------------------|
|                 | Measurement Loops: This is the amount of automatic retests the software will take if the "delta" value is greater than the one specified.                                                                                                    |
| Data Display:   | Real-time Display:<br>Insertion Loss Update: The values in these two boxes designate the<br>duration between updates.<br>Return Loss Update: This value designates the time between the RL<br>updates.<br>(Note: If both IL and RL are to be measured then the total time for IL and<br>RL measurements for both wavelengths is close to the sum on these three<br>values. Real update times depend on the computer and the OptoTest unit<br>connected to the computer.)                                          |
| Data Reporting: | Report Pass Only: With this box checked the software will only export to the test report the measurements that are within the specification (limits) defined for the measurement type.<br>Data Path and File: This displays the path and filename of the test report.                                                                                                    |
| Label Printing: | Label Definition Start Row: This value designates the row where the data will be output to.<br>Label Template File: This specifies the file and directory of the Template file for the label.                                                                                                    |

#### **OPL-Pro Appearance**

OPLPro has a setting that allows the user to view a more compact display. Clicking **Collapse** under the **Setup** menu will force OPLPro into compact mode and will look somewhat like this:

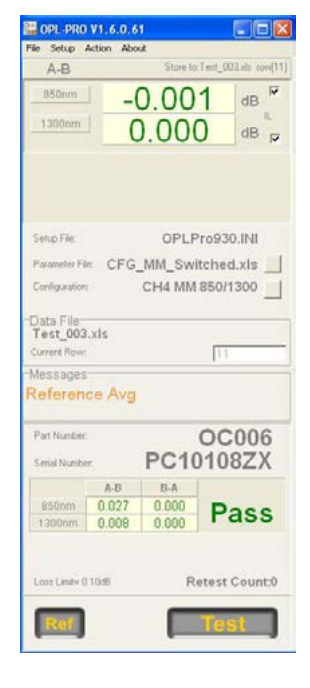

10/22 / V02 / AHHF / manuals/optotest/opt-pro-companion-software

This displays only the left column of OPLPro, the current IL measurement and takes out of view the spreadsheet on the right displaying the past measurements.

To get out of this view and back to the full view, click on *Expand* under the **Setup** menu.

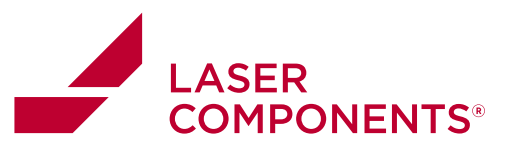

#### Log

The log reflects all the activity during a measurement session for auditing purposes. Each event is time stamped and all essential information is captured so that measurements or changes can be reconstructed if needed. The log can be cleared *Clear Log* or stored *SaveLog* with a **right mouse click**.

| Time        | Serial        | Dir | Ref[dBm] | IL[dBm] | WL[nm] | Pass/Fail | Parameter/Config                       |
|-------------|---------------|-----|----------|---------|--------|-----------|----------------------------------------|
| 10:52:17 AM | Reference Avg | A-B | -15.513  |         | 1310   |           |                                        |
|             | Reference Avg | A-B | -14.663  |         | 1550   |           |                                        |
|             |               |     |          |         |        |           |                                        |
| 10:52:30 AM | Reference Avg | A-B | -15.508  |         | 1310   |           | Clear Log                              |
|             | Reference Avg | A-B | -14.664  |         | 1550   |           | SaveLog                                |
|             | Reference Avg | B-A | -15.300  |         | 1310   |           |                                        |
|             | Reference Avg | B-A | -14.575  |         | 1550   |           |                                        |
|             |               |     |          |         |        |           |                                        |
| 10:52:46 AM | PCMM10101RB   | A-B | -15.508  | -0.008  | 1310   | PASS      | DefaultParameter.xls.BiDi Dual Waveler |
| 10:52:47 AM | PCMM10101RB   | A-B | -14.664  | -0.016  | 1550   | PASS      | DefaultParameter.xls.BiDi Dual Waveler |
| 10:52:48 AM | PCMM10101RB   | B-A | -15.300  | 0.077   | 1310   | PASS      | DefaultParameter.xls.BiDi Dual Waveler |
| 10:52:49 AM | PCMM10101RB   | B-A | -14.575  | 0.012   | 1550   | PASS      | DefaultParameter.xls.BiDi Dual Waveler |
|             |               |     |          | ĺ       |        |           |                                        |
|             |               |     |          |         |        |           |                                        |

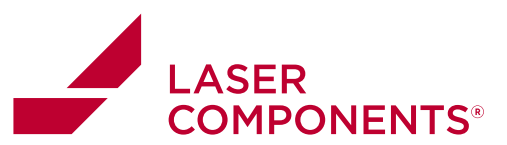

### AutoUpdate Feature

| 850nm  | -0.005 | dB 🔽 |
|--------|--------|------|
| 1300nm | -0.002 | dB 🔽 |

The Automatic Update feature allows the user to see the real-time insertion loss (and return loss if the module supports RL measurements). If the OptoTest module being used supports RL measurements another display will be shown below the IL display. The user can choose which measurements are to be displayed by checking or un-checking the boxes to the right of each display. Since RL measurements are simultaneous, the user can choose to either have the RL displayed for both wavelengths or for neither.

The OP815D (Duplex Test Systems) will display the real-time insertion loss measurements for both channels. The autoupdate measurements on the top correspond to channels one and the measurements on the bottom correspond to channel 2.

(Note: For the FTTX tri/quad wavelength OP930s, only the 1310nm/1550nm set of wavelengths can be viewed in the AutoUpdate screen.)

# **Measurement Result and Control**

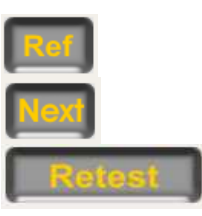

Executes a reference cycle.

Advances to the next serial number.

If a test fails a retest is prompted until reaching the set limits of retests.

#### Referencing

To reference for insertion loss measurements then all one needs to do is connect the reference cable from the front panel optical out port to the optical detector and press reference. After this process is completed the user can begin to take insertion loss measurements.

To reference for both return loss and insertion loss measurements with the OP930 one must connect an APC to PC cable or an APC to APC cable that is coupled to a PC polished connector to produce a sufficient reflection for the OP930 to see and then click on the reference button. The following screen will pop up.

| 🚟 Return Loss  | - 🗆 X                                                    |  |
|----------------|----------------------------------------------------------|--|
| Next           | Establish Reference Reflection at end of Reference Cable |  |
| Skip this step |                                                          |  |
| Done           |                                                          |  |

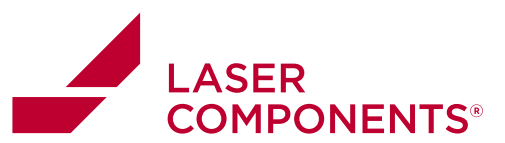

Once a reference reflection is established at the endface of the fiber click on [Next].

| Redo | Establish Reference Refl              | ection at end | of Reference Cable |            |
|------|---------------------------------------|---------------|--------------------|------------|
|      | good Quality of Frontpanel Connection |               |                    | reflective |
|      |                                       |               |                    |            |
|      |                                       | 131           | Onm                |            |
|      | Reference Reflection:                 | 131           | 0nm<br>dB          |            |

The unit will find the reflection at the endface and also evaluate the quality of the front panel connection. If the bar turns red then the front panel reflection is too high and could affect the return loss measurements.

The user will then be prompted to connect the open endface of the reference cable to the optical power meter to reference for insertion loss.

#### **Measurement Hotkeys**

OPL-Pro has preset hotkeys which allow for a faster measurement and testing process. Pressing these buttons will execute an action.

[N] Pressing the "N" button will advance the software to the next cable. It is the equivalent of clicking [Next].

[Space] Pressing the spacebar is the equivalent of clicking [Test].

[R] Pressing the "R" button is the equivalent of clicking on [Ref].

[8] Pressing [8] will increment the serial number.

[2] Pressing [2] will decrement the serial number

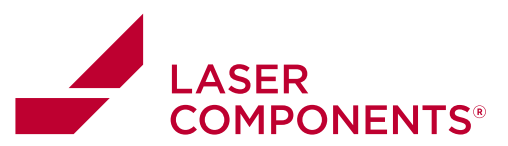

# Loading/Saving Settings

The user may save the settings of their test and measurement session for future sessions, or the user can load settings of a past sessions.

| Setup Action About<br>Options                                        | Saving Settings: To save a session's settings for future use simply click<br>on Save Setup under the Setup Menu. Here one can specify the file<br>name to save the settings in. |
|----------------------------------------------------------------------|----------------------------------------------------------------------------------------------------|
| Data File<br>Parameter<br>Parameter File<br>Save Setup<br>Load Setup | <b>Loading Settings:</b> To load the settings click on <b>Load Setup</b> under the same menu and select an existing INI file to load the settings.                              |

# **Operating a Single mode and Multimode Unit**

When a single mode OP930 and a multimode OP930 are connected to the same computer the instrument to be operated is selected at the time when starting up the OPLPro.

If more than one OP930 is connected the dialog screen will list the connected instruments by serial number and product identification. Select the unit to be operated and continue with the startup process of OPLPro.

| 🚟 USB Module Se | lection     |                 |           |
|-----------------|-------------|-----------------|-----------|
|                 |             |                 |           |
| Device:0        | SN:00010355 | Module:OP930    |           |
| Device:1        | SN:0010356  | Module:OP930MM  | / 850/130 |
|                 |             |                 |           |
|                 |             |                 |           |
|                 |             |                 |           |
|                 |             |                 |           |
|                 |             |                 |           |
|                 |             |                 |           |
|                 |             |                 | C1-1      |
| 🗸 ОК            |             | device count: 2 | Status-   |

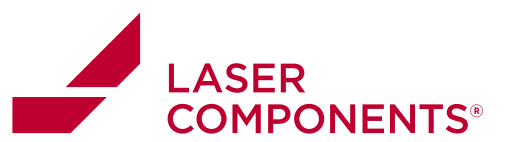

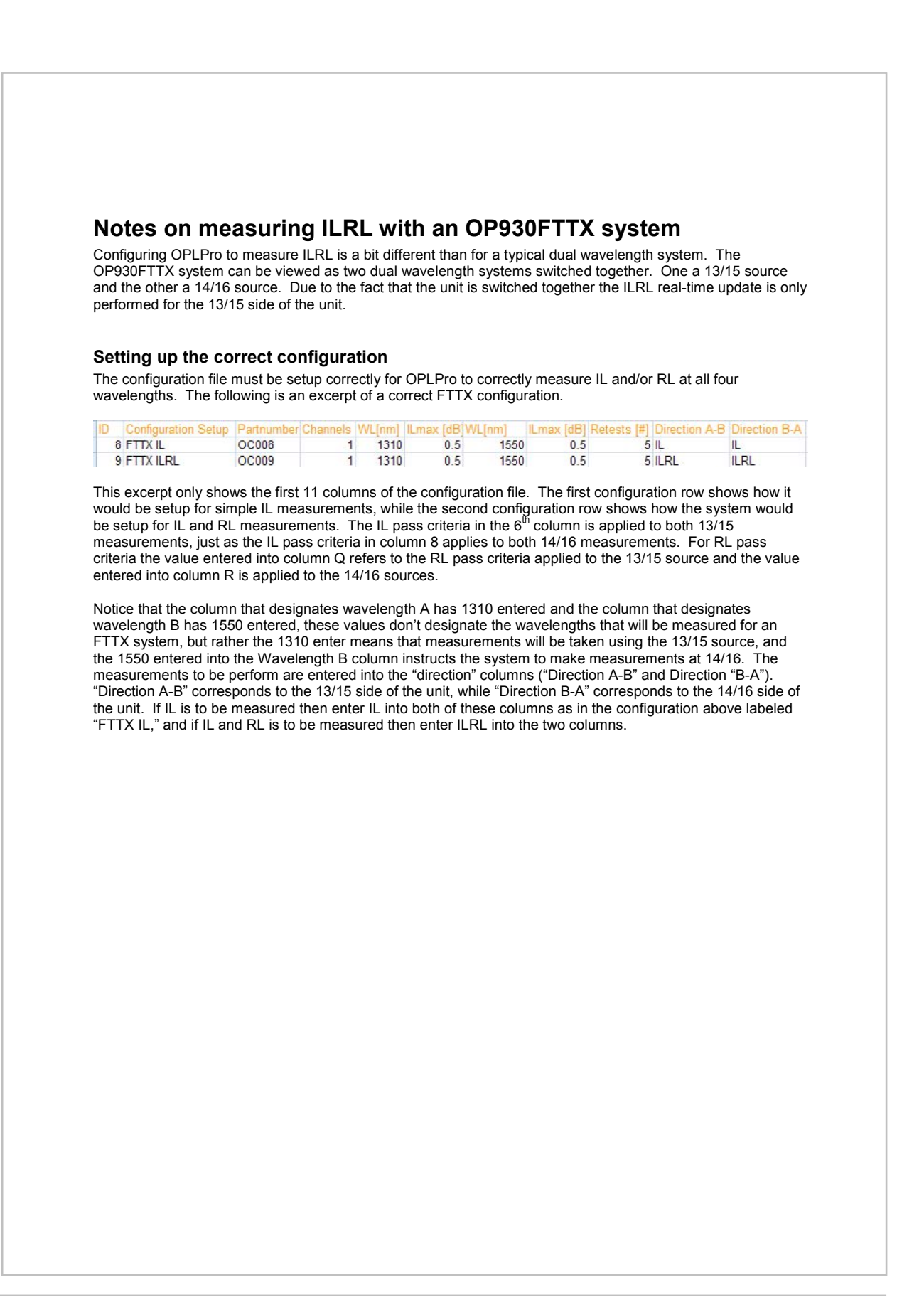

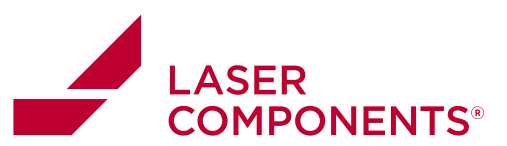

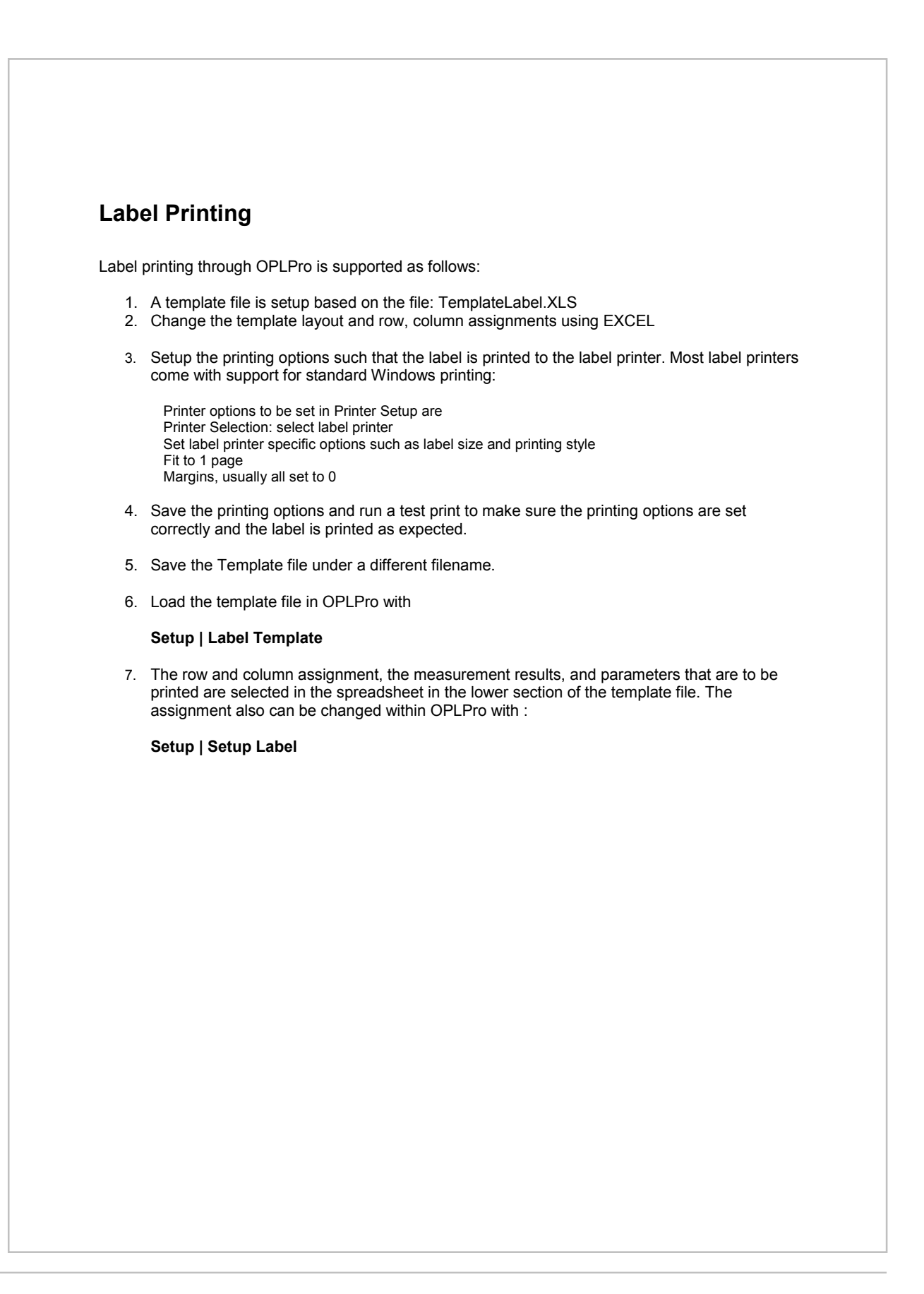

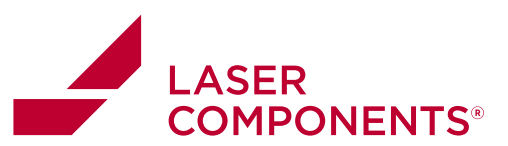

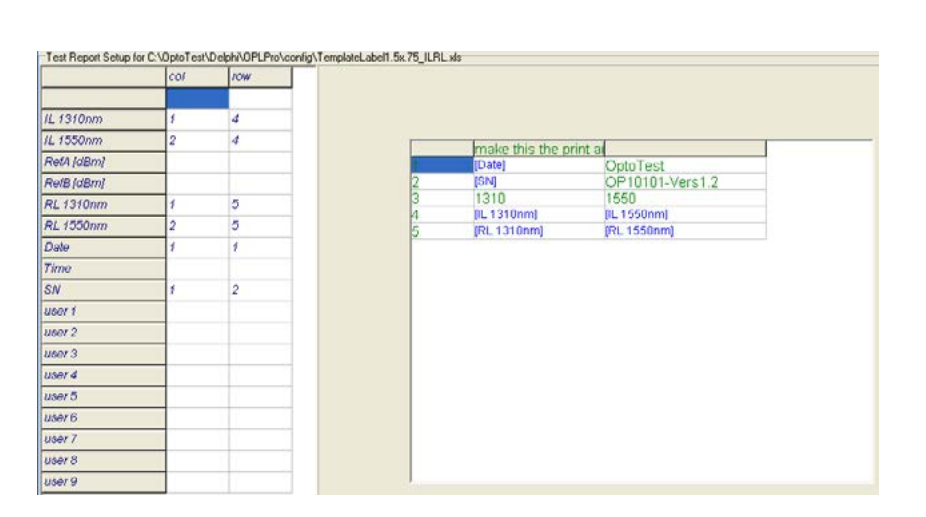

The pointers in the far left column correspond to data that can be output to the label. The column and row designations for each pointer tell OPLPro where that data should be placed in the spread sheet.

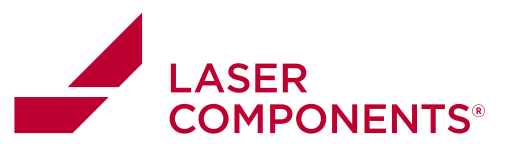

Example template file:

| ſ   | make this the print area |                  |  |  |  |  |
|-----|--------------------------|------------------|--|--|--|--|
| 1   | 2/25/2007                | Opto <b>Test</b> |  |  |  |  |
| 2   | PC10102ZX <b>OP</b>      | 10101-Vers1.2    |  |  |  |  |
| 3   | 1310                     | 1550             |  |  |  |  |
| 4   | 0.44 dB                  | 0.40 dB          |  |  |  |  |
| 5   | 26.34 dB                 | 16.86 dB         |  |  |  |  |
| £., |                          | 0                |  |  |  |  |

| Label Cols |             | 3.000.23  | 6.00    |   |
|------------|-------------|-----------|---------|---|
| Field      | Description | 0.31      | col row | , |
| Field0     | IL 1310nm   | 0.44 dB   | 1       | 4 |
| Field1     | IL 1550nm   | 0.40 dB   | 2       | 4 |
| Field2     | RefA [dBm]  | 45.00     |         |   |
| Field3     | RefB [dBm]  | 43.00     |         |   |
| Field4     | RL 1310nm   | 26.34 dB  | 1       | 5 |
| Field5     | RL 1550nm   | 16.86 dB  | 2       | 5 |
| Field6     | Date        | 2/25/2007 | 1       | 1 |
| Field7     | Time        | Time      |         |   |
| Field8     | SN          | PC10102ZX | 1       | 2 |
| Field9     | user 1      |           |         |   |
| Field10    | user 2      |           |         |   |
| Field11    | user 3      |           |         |   |
| Field12    | user 4      |           |         |   |
| Field13    | user 5      |           |         |   |
| Field14    | user 6      |           |         |   |
| Field15    | user 7      |           |         |   |
| Field16    | user 8      |           |         |   |
| Field17    | user 9      |           |         |   |
| Field18    | user 10     |           |         |   |

## **Warranty Information**

OptoTest Corp. warrants this product to be free from defects in material and workmanship for a period of one year from date of shipment. During the warranty period we will, at our option, either repair or replace any product that proves to be defective. To exercise this warranty contact OptoTest Corp. Headquarters. You will be given prompt assistance and return instructions. Repairs will be made and the instrument returned, transportation prepaid. Repaired products are warranted for the balance of the original warranty period, or at least 90 days.

NOTE: Do not send instruments for any reason without contacting OptoTest headquarters first.